# WebSphere Application Server V8.5

## Liberty Profile & WDT

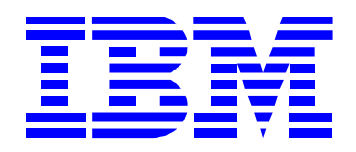

## 0) IBM WAS Liberty Profile의 간략 소개

이번에 IBM에서 새롭게 출시한 IBM WAS V8.5의 가장 큰 변화 중의 하나는 Liberty Profile이라는 새로운 형태의 경량화 WAS를 함께 제공한다는 것입니다. Liberty Profile은 이미 많이 소개해 드렸지만 마치 Tomcat처럼 아주 작고 가벼워 개발 시점이나, 복잡하거나 크리티컬하지 않은 운영 업무에서 유용하게 사용될 수 있으며 기본적으로 Web, Mobile, OSGi 형태의 애플리케이션을 수행할 수 있는 경량화 형태의 IBM WAS입니다.

비록 EJB 컨테이너가 포함되어 있지 않지만 금융권을 제외하고 요즘 EJB 에 대한 요구사항이 많이 없어 지고 JPA나 Spring/Struts와 같은 프레임워크에서 트랜잭션 처리를 수행하기 때문에 다양한 요구사항에 서도 충분히 사용할 수 있습니다.

만약 EJB 를 무조건 사용하신다고 한다면 IBM WAS Liberty profile에서 지원되는 OSGi 표준에서 EJB 3.0 이상을 지원하기 때문에 OSGi 형태로 개발을 진행하시면 EJB 지원도 가능합니다.

뿐만 아니라 다음과 같은 특징을 통해서 개발자들에게 개발 생산성 향상이라는 이점을 제공할 수 있습 니다.

- 개발 목적으로 무료 다운로드 가능
- 설치 크기가 50MB 이하의 아주 가벼운 모듈식의 런타임
- 획기적으로 향상된 5초 이내의 빠른 시작 가능
- 빠른 개발 생산성을 위한 단순화된 설정 (server.xml 단일 설정 파일만 존재)
- Installation manager를 이용한 설치도 가능하지만 unzip 작업만으로도 설치 가능
- Eclipse plug-in으로 제공되는 WebSphere Developer Tool(WDT)

자세한 사항은 이제부터 진행되는 강좌를 참고해 주시기 바랍니다.

### 1) Eclipse 및 IBM WAS V8.5 Liberty Profile Developer Tool 설치

1. 하단의 링크에 접속하여 Eclipse를 설치합니다. (<u>http://www.eclipse.org/downloads/</u>) 참고로 WDT 가 지원 가능한 Eclipse 버전은 3.6.2 Helios와 3.7.2 Indigo입니다.

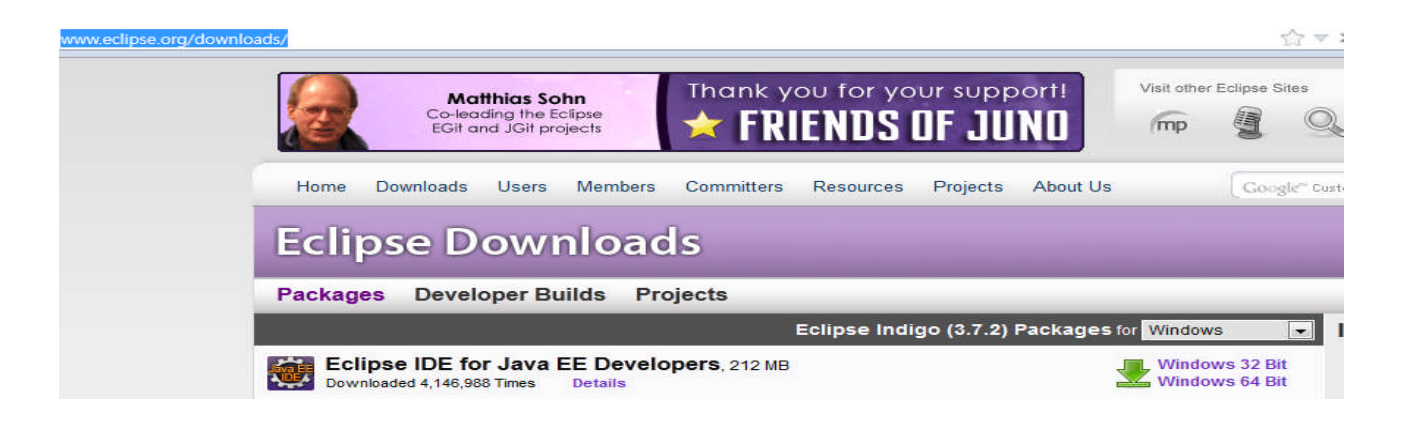

2. 설치가 완료되었으면 해당 Eclipse를 실행합니다.

| Java cu - ucripse                    |                                                                                 |                              |
|--------------------------------------|---------------------------------------------------------------------------------|------------------------------|
| Elle Edit Navigate Search Project Bu | n Window Help                                                                   |                              |
| 📬 • 🔛 🖓 🚇   🎋 • 🔾 • 🏊 •              | □ □ · · · · · · · · · · · · · · · · · ·                                         | 🖽 👷 Java EE                  |
| Project Explorer 😂 👘 🗖               | )(                                                                              | 🔠 Outline 🖾 🖉 Task Lis 👘 💷   |
| 😑 🐝 🐨 🏹                              |                                                                                 | 5° ~                         |
| Servers Servers                      |                                                                                 | An outline is not available. |
|                                      |                                                                                 |                              |
|                                      |                                                                                 |                              |
|                                      |                                                                                 |                              |
|                                      |                                                                                 |                              |
|                                      |                                                                                 |                              |
|                                      |                                                                                 |                              |
|                                      |                                                                                 |                              |
|                                      |                                                                                 |                              |
|                                      |                                                                                 |                              |
|                                      |                                                                                 |                              |
|                                      |                                                                                 |                              |
|                                      |                                                                                 |                              |
|                                      |                                                                                 |                              |
|                                      |                                                                                 |                              |
|                                      |                                                                                 |                              |
|                                      |                                                                                 |                              |
|                                      | 🔝 Markers 🖾 Properties 🚧 Servers 🗃 🙀 Data Source Explorer) 🖾 Snippets 📮 Console |                              |
|                                      | WebSphere Application Server v8.0 at localhost                                  |                              |
|                                      |                                                                                 |                              |
|                                      |                                                                                 |                              |
|                                      |                                                                                 |                              |
|                                      |                                                                                 |                              |
|                                      |                                                                                 |                              |
|                                      |                                                                                 |                              |
|                                      |                                                                                 |                              |
|                                      |                                                                                 |                              |
|                                      |                                                                                 |                              |
|                                      | Search Results                                                                  |                              |
| 1 items selected                     |                                                                                 |                              |
|                                      |                                                                                 | 1                            |

3. 해당 Eclipse를 새롭게 설치한 JDK 7.0 기반으로 JRE를 변경하고 간단하게 Heap을 늘리기 위하여<br/>Windows > preference 메뉴를 클릭한 후 Java > Installed JREs를 선택하고 나서, Add를 클릭합니다.

| ype filter text                                                                                                    | Installed JREs                                                                                                  |                              | <> - <> -      |
|----------------------------------------------------------------------------------------------------|----------------------------------------------------------------------------------------------------|------------------------------|----------------|
| General     Ant     Data Management     Help     Help                                                                                                    | Add, remove or edit JRE definitions. By default, the<br>path of newly created Java projects.<br>Installed JREs: | e checked JRE is adde        | d to the build |
| a Java                                                                                                    | Name                                                                                                    | Location                     | Add            |
| Appearance<br>Build Path                                                                                                    | <ul> <li>java</li> <li>WebSphere Application Server v8.0 JRE</li> </ul>                                         | C:WIBMWWebSp<br>C:WIBMWWebSp | <u>E</u> dit   |
| > Code Style                                                                                                    |                                                                                                    |                              | Duplicate      |
| > Compiler > Debug                                                                                                    |                                                                                                    | 1                            | <u>R</u> emove |
| Editor                                                                                                    |                                                                                                    |                              | Search         |
| JUnit<br>Properties Files Edit<br>Java EE<br>Java Persistence<br>Java Persistence<br>Playa Persistence<br>Remote Systems<br>Remote Systems<br>Remote Systems<br>Run/Debug<br>Server<br>Tem nal<br>Usage Data Collector<br>Validation |                                                                                                    |                              |                |
| < F                                                                                                    |                                                                                                    |                              |                |
|                                                                                                    |                                                                                                    |                              |                |

4. JRE 추가를 위하여 Standard VM을 선택하고 다음을 클릭합니다.

| Add JRE                                  |                      |                |            |   |        |        | <u> </u> |
|------------------------------------------|----------------------|----------------|------------|---|--------|--------|----------|
| JRE Type<br>Select the ty                | ype of JRE to        | add to the     | workspace. |   |        |        |          |
| Installed JRE                            | Types:               |                |            |   |        |        |          |
| Execution E<br>Standard I.<br>Standard V | Nvironment<br>1.x VM | Description    | 2          |   |        |        |          |
| ?                                        |                      | < <u>B</u> ack | Next       | > | Einish | Cancel | ]        |

5. 지난 강좌에서 설치한 JDK 7.0 위치를 선택하면 자동으로 다른 항목들이 들어갑니다. 추가적으로 간 단한 튜닝을 위해서 "-Xms256M -Xmx512M" 값을 Default VM Arguments 에 추가한 후 Finish를 클 릭하여 완료합니다.

| 🙆 Add JRE                                    |                                                                                                    |                      | - • •                  |  |  |
|----------------------------------------------|----------------------------------------------------------------------------------------------------|----------------------|------------------------|--|--|
| JRE Definition<br>Specify attributes for a J | RE                                                                                                    |                      | 2                      |  |  |
| JRE home:                                    | C:₩IBM₩WebSpher                                                                                                    | e85₩AppServer₩java_1 | 7_6 Direct <u>o</u> ry |  |  |
| JRE <u>n</u> ame:                            | java_1.7_64                                                                                                    |                      |                        |  |  |
| Default VM Arguments:                        | -Xms256M -Xmx51                                                                                                    | .2M                  | Var <u>i</u> ables     |  |  |
| JRE system libraries:                        |                                                                                                    |                      |                        |  |  |
| C:#IBM#WebSp                                 | here85#AppServer#<br>here85#AppServer#                                                                                                    | ijava_1.7_64₩jre₩t ▲ | Add External JARs      |  |  |
| C:\BM\WebSp                                  | here85₩AppServer₩                                                                                                    | java_1.7_64₩jre₩l    | Javadoc Location       |  |  |
| C:#IBM#WebSp                                 | C:#IBM#WebSphere85#AppServer#java_1.7_64#jre#l<br>C:#IBM#WebSphere85#AppServer#java_1.7_64#jre#l<br>C:#IBM#WebSphere85#AppServer#java_1.7_64#jre#l |                      |                        |  |  |
| C:#IBM#WebSp                                 |                                                                                                    |                      |                        |  |  |
| C:#IBM#WebSp                                 | here85#AppServer#<br>here85#AppServer#                                                                                                    | java_1.7_64₩jre₩l    | Up                     |  |  |
| C:#IBM#WebSp                                 | here85₩AppServer₩                                                                                                    | ijava_1.7_64₩jre₩l   | Down                   |  |  |
| < <u> </u>                                   |                                                                                                    | پ<br>۲               | Restore Default        |  |  |
| ?                                            | < <u>B</u> ack Ne                                                                                                    | xt > <u>F</u> inish  | Cancel                 |  |  |

6. 기본 JRE를 방금 추가한 JDK 7.0으로 변경하고 OK를 클릭하면 JRE 변경이 모두 완료됩니다. 해당 JRE 변경 작업이 완료되면 eclipse를 다시 구동합니다.

| Preferences                                                                                                    |                                                                                                    |                       |                    |
|----------------------------------------------------------------------------------------------------|----------------------------------------------------------------------------------------------------|-----------------------|--------------------|
| type filter text                                                                                                    | Installed JREs                                                                                               |                       | ← → ↔ → →          |
| General<br>Ant<br>Data Management<br>Help                                                                                                    | Add, remove or edit JRE definitions. By default, the path of newly created Java projects.<br>Installed JREs: | e checked JRE is adde | d to the build     |
| Install/Update                                                                                                    | Name                                                                                                    | Location              | <u>A</u> dd        |
| Appearance                                                                                                    |                                                                                                    | C WIBMWWebSp          | <u>E</u> dit       |
| Code Style                                                                                                    | WebSphere Application Server v8.0 JRE                                                                        | C:#IBM#WebSp          | Dupli <u>c</u> ate |
| Debug                                                                                                    |                                                                                                    |                       | <u>R</u> emove     |
| Editor<br>Installed JREs<br>JUnit<br>Properties Files Editi<br>Java EE<br>Java Persistence<br>Java Script<br>Mylyn<br>Plug-in Development<br>Remote Systems<br>Run/Debug<br>Server |                                                                                                    |                       | Search             |
| Team<br>Terminal<br>Usage Data Collector<br>Validation                                                                                                    |                                                                                                    |                       |                    |
| ?                                                                                                    |                                                                                                    | ОК                    | Cancel             |

7. 추가적으로 매번 저장할 때마다 빌드가 되면, 너무 잦은 빌드가 이루어지므로, 수동으로 빌드 타임을 조정할 수 있도록 Project > Build Automatically 체크를 해제해 둡니다.

· 또성될 수 있도록 Project > build Automatically 제그를 해제해 굽니니

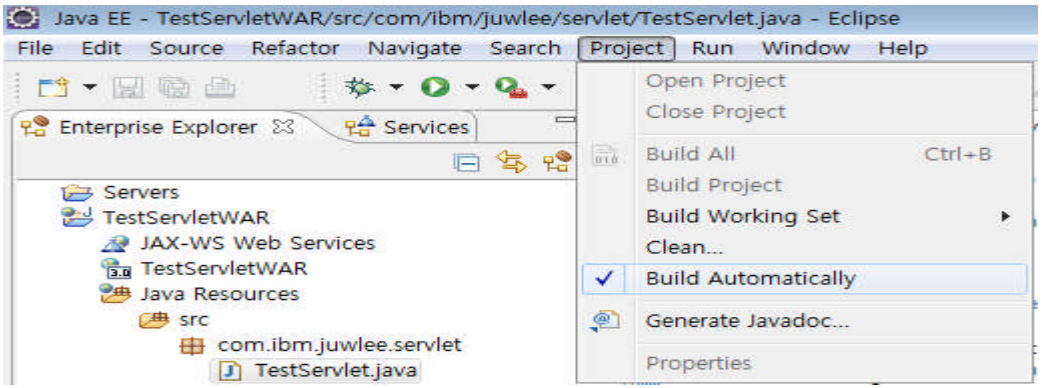

8. 이전 단계까지 eclipse 설치는 완료되었으며, 이제 실제적으로 IBM WAS V8.5 연동 개발을 위한 plugin인 WDT를 다운로드 받기 위하여 Eclipse Marketplace를 선택합니다.

| <u>File E</u> dit <u>N</u> avigate Se <u>a</u> rch <u>P</u> roject <u>R</u> un | Window | <u>H</u> elp |                                                                                         |
|--------------------------------------------------------------------------------|--------|--------------|-----------------------------------------------------------------------------------------|
| 📬 • 🔄 🗟 🖄 • 💽 • 💁 •                                                            | 🚳 - 🎯  | 3            | Welcome                                                                                 |
| Project Explorer 23                                                            |        | <b>?</b>     | Help Contents<br>Search<br>Dynamic Help                                                 |
|                                                                                |        | ¢            | Key Assist Ctrl+Shift+L<br>Tips and Tricks<br>Report Bug or Enhancement<br>Cheat Sheets |
|                                                                                |        |              | Check for Updates<br>Install New Software                                               |
|                                                                                |        |              | Eclipse Marketplace                                                                     |
|                                                                                |        |              | About Eclipse                                                                           |

#### WebSphere. software

9. Eclipse Marketplace 화면에서 websphere로 검색하면 하단과 같이 다양하게 IBM WAS와 연관된 WDT 를 설치할 수 있는 화면이 나옵니다. 참고적으로 만약 3.6.2 Helios 사용을 선택하신 분들은 다운로드 받으신 후에 먼저 최신 버전으로 Eclipse update를 수행하시고 난 후 WDT를 설치하셔야 정상적으로 WDT 가 설치됩니다.

(참고: System requirements for WebSphere Application Server Developer Tools for Eclipse

http://publib.boulder.ibm.com/infocenter/radhelp/v8r5/topic/com.ibm.rad.install.doc/topics/r\_wdt\_reqs. html

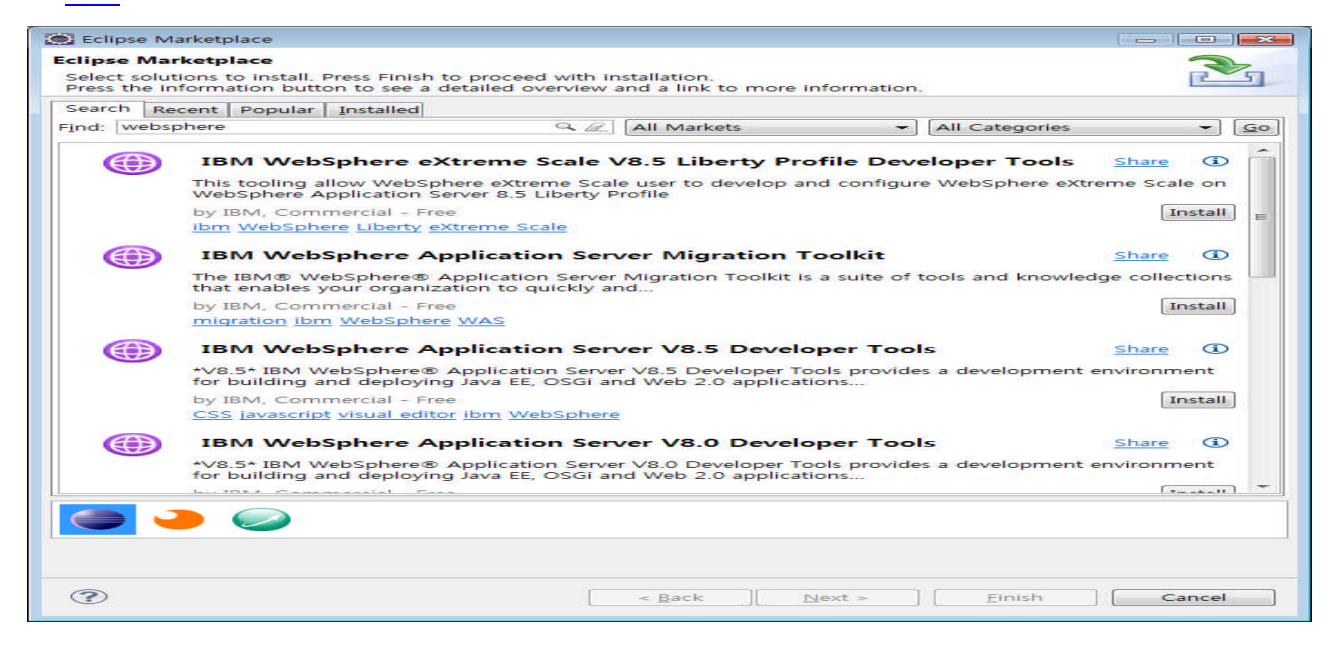

10.그 중에 이번 강좌에서 사용할 IBM WAS V8.5 Liberty Profile Developer Tool을 찾은 후에 Instlal 버튼 을 클릭합니다.

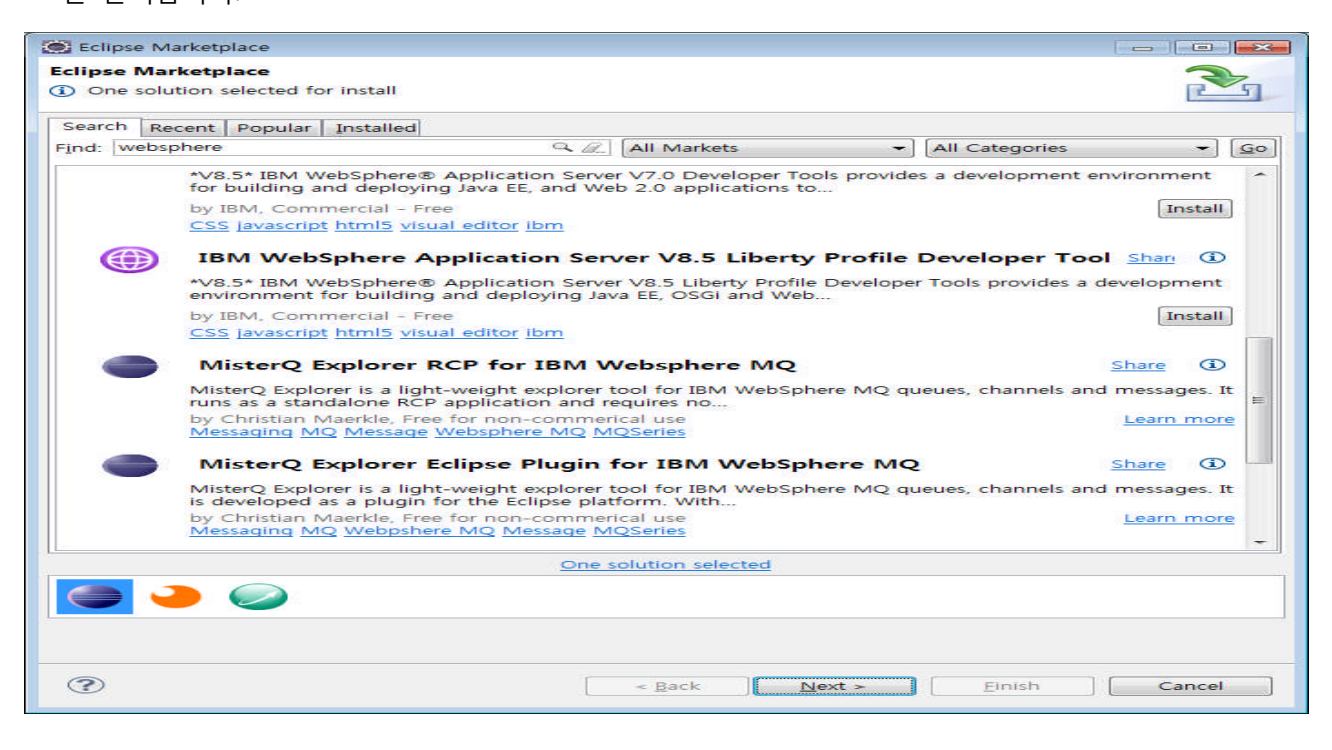

11.IBM WAS v8.5 Liberty Profile Developer Tool의 세부 설치 내용을 확인하고 다음을 클릭합니다.

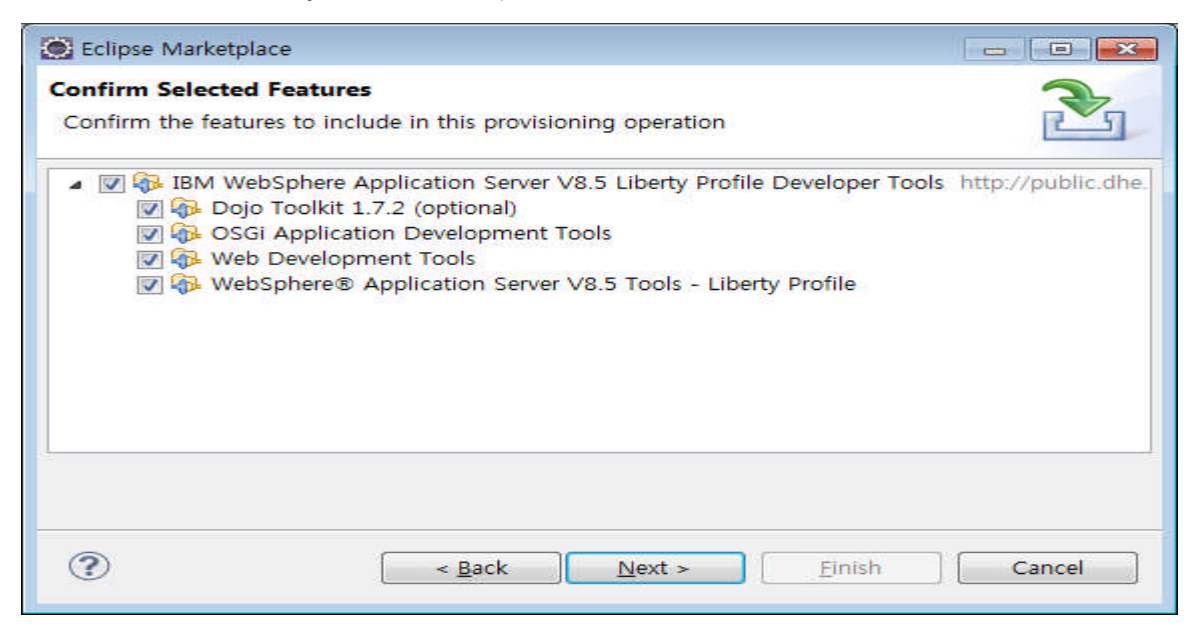

12.License 사용 동의를 하고 Finish를 클릭하면 실제 설치가 진행됩니다.

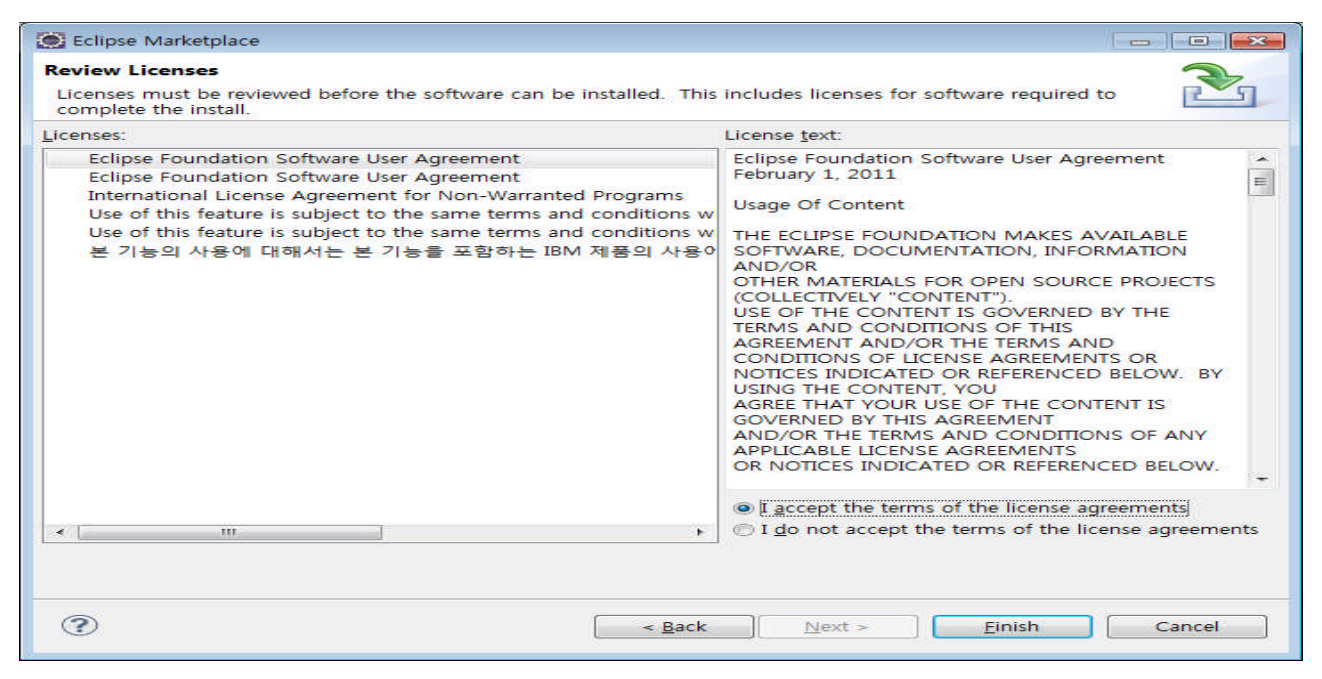

13.설치가 완료되고 하단과 같은 창이 나오면 재시작을 선택합니다.

| Soft | ware Updates                                                                    |
|------|---------------------------------------------------------------------------------|
|      |                                                                                 |
| 2    | You will need to restart Eclipse for the installation changes to take effect. Y |

## 2) IBM WAS V8.5 Liberty Profile 추가 및 설정

1. 이전 과정에서 설치가 완료되었기 때문에 IBM WAS V8.5 Liberty Profile 추가 및 설정을 위하여 eclipse 하단에 있는 servers 탭으로 가서 마우스 오른쪽을 클릭한 후 New > Server를 선택합니다.

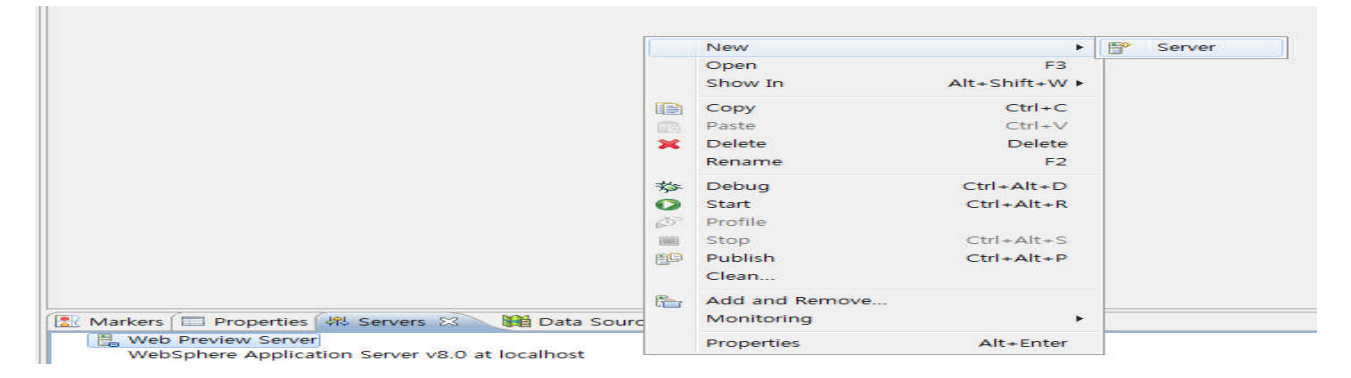

2. Server 리스트 중에서 WebSphere Application Server v8.5 Liberty Profile을 선택하고 다음을 클릭합니다.

| efine a New Server                                               |                                                                                       |
|------------------------------------------------------------------|---------------------------------------------------------------------------------------|
| Choose the type of serv                                          | er to create                                                                          |
|                                                                  | Download additional server adapted                                                    |
| Select the server type:                                          |                                                                                       |
| type filter text                                                 |                                                                                       |
| Apache                                                           |                                                                                       |
| Basic                                                            |                                                                                       |
|                                                                  |                                                                                       |
| IBM WebSph                                                       | here v6.0                                                                             |
| Web Preview                                                      | v Server                                                                              |
| E WebSphere /                                                    | Application Server V8.5 Liberty Profile                                               |
| JBoss                                                            |                                                                                       |
|                                                                  |                                                                                       |
|                                                                  |                                                                                       |
| ightweight profile for W                                         | VebSphere Application Server.                                                         |
| ightweight profile for W                                         | VebSphere Application Server.                                                         |
| ightweight profile for W                                         | VebSphere Application Server.                                                         |
| Lightweight profile for W                                        | VebSphere Application Server.                                                         |
| Lightweight profile for W<br>Server's host name:<br>Server name: | VebSphere Application Server.  VebSphere Application Server V8.5 Liberty Profile at   |
| ightweight profile for M<br>Server's host name:<br>Server name:  | VebSphere Application Server.   VebSphere Application Server V8.5 Liberty Profile at  |
| Lightweight profile for W<br>Server's host name:<br>Server name: | VebSphere Application Server.                                                         |
| Server name:                                                     | VebSphere Application Server.<br>VebSphere Application Server V8.5 Liberty Profile at |
| ightweight profile for W<br>Server's host name:<br>Server name:  | VebSphere Application Server.                                                         |
| Server's host name:                                              | VebSphere Application Server.                                                         |
| Lightweight profile for W<br>Server's host name:<br>Server name: | VebSphere Application Server.                                                         |
| Lightweight profile for W<br>Server's host name:<br>Server name: | VebSphere Application Server.<br>VebSphere Application Server V8.5 Liberty Profile at |
| Lightweight profile for W<br>Server's host name:<br>Server name: | VebSphere Application Server.                                                         |

3. 첫 번째 강좌(또는 본 강좌 하단에 Appendix #1 참고)에서 설치한 IBM WAS V8.5 Liberty Profile의 위 치를 선택한 후에 Next를 선택합니다.

| New Server                        |                               |                         |
|-----------------------------------|-------------------------------|-------------------------|
| iberty Profile Runtime Env        | ironment                      |                         |
| Specify the installation folder a | and JRE.                      |                         |
| Name: WebSphere Application       | n Server V8.5 Liberty Profile |                         |
| Installation folder               |                               |                         |
| C:WIBMWWebSphere85WApp            | oServer₩profiles₩Liberty01₩wl | p - Browse              |
|                                   | Download or install a         | new runtime environment |
| JRE                               |                               |                         |
| Use a specific JRE:               | java                          | -                       |
| Use default JRE (currently        | 'Java_1.7_64')                | Configure JREs          |
|                                   |                               | Advanced options        |
|                                   |                               |                         |
|                                   |                               |                         |
|                                   |                               |                         |
|                                   |                               |                         |
|                                   |                               |                         |
|                                   |                               |                         |
|                                   |                               |                         |
|                                   |                               |                         |
| (1)                               | K ][ <u>IM</u> ex( > ] _ E    | inish Cancel            |

4. 이전에 만든 server1이 선택된 것과 기본 기능만 설치된 것을 확인하고 설정을 완료합니다.

| 💽 New Server                             |                                                        |        |
|------------------------------------------|--------------------------------------------------------|--------|
| Liberty Profile Se<br>Select an existing | erver<br>server or create a new one.                   |        |
| Liberty profile serv                     | er: [server1                                           | ▼ New  |
| Description:                             | new server                                             |        |
| Server configuration                     | on:                                                    |        |
|                                          | ₩ <u>Υ</u> ι = nost=localmost nupPort=9080 nupsPort=94 | +43    |
| 3                                        | < <u>B</u> ack <u>N</u> ext > <u>Finish</u>            | Cancel |

5. 여기까지 작업을 완료하면 하단과 같이 eclipse와 IBM WAS V8.5 Liberty Profile의 연동 작업을 무사히 완료하신 것입니다. 이제 이를 이용해서 개발을 진행하시면 됩니다.

| 🔊 server.xml 🖾                                                       |                |                |                                                      | - 6          |
|----------------------------------------------------------------------|----------------|----------------|------------------------------------------------------|--------------|
| Server Configuration: server                                         | L (server.xml) |                |                                                      |              |
| Configuration Structure<br>Define the main contents of the configura | ↓ª 🕀 🖻         | Configuration  | on Details<br>s in the tree on the left to configure | this server. |
| section.                                                             |                | Description:   | new server                                           | *            |
| E Server Configuration                                               | Add<br>Remove  |                |                                                      |              |
| Design   Source                                                      |                |                |                                                      |              |
| 🛃 Markers 🔲 Properties 🙌 Servers 🕄                                   | Data Source E  | xplorer 🔚 Snip | pets 🗔 Annotations                                   |              |

- B Web Preview Server WebSphere Application Server v8.0 at localhost
- WebSphere Application Server V8.5 Liberty Profile at localhost [server1]
  - Server Configuration [server.xml] new server

#### WebSphere software

## 3) IBM WAS v8.5 Liberty Profile 환경에서 Servlet Sample 개발

 Eclipse 와 IBM WAS V8.5 Liberty Profile Developer Tool의 설치 및 준비가 끝났으므로 해당 서버를 이용한 Servlet Sample 페이지 개발을 진행해 보도록 하겠습니다. 기능 추가를 하기 위해 server.xml 을 클릭한 후 기능관리자를 선택하여 Add 버튼을 클릭합니다.

| . <b>.</b>                               |                  |                              |                       |
|------------------------------------------|------------------|------------------------------|-----------------------|
| Configuration Structure                  | 1º 🕀 🖂           | Feature Manager Details      |                       |
| efine the main contents of the configer  | guration in this | Set the features that are en | abled on this server. |
|                                          | -                | 기능: 🛞 jsp-2.2                | Add                   |
| type filter text                         |                  |                              | Remov                 |
| <ul> <li>Server Configuration</li> </ul> | <u>A</u> dd      |                              | Nii                   |
| ☑ 기능 관리사 ☑ HTTP 엔드포인트                    | Remove           |                              |                       |
|                                          | Up               | Enables: n/a                 |                       |
|                                          | Down             | Enabled by: n/a              |                       |
|                                          | <u></u> own      | Show implicitly              | enabled features      |
|                                          |                  | O . AL WARN                  |                       |

2. Servlet을 개발하기 위하여 servlet-3.0 기능을 선택하고 OK를 클릭합니다.

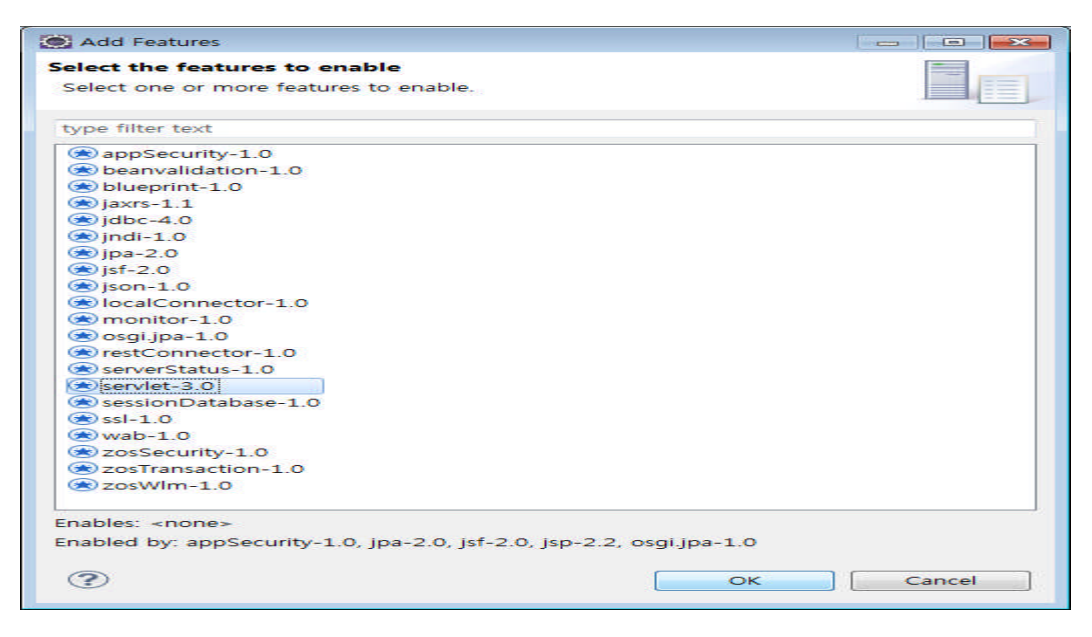

3. servlet-3.0 기능이 추가된 것을 확인합니다.

|                                           |               | Feature M   | anager Details                         | E.     |
|-------------------------------------------|---------------|-------------|----------------------------------------|--------|
| Define the main contents of the configura | ation in this | Set the fea | tures that are enabled on this server. |        |
| ection.                                   |               | 기능: (       | 遼 jsp-2.2                              | Add    |
| type filter text                          |               | (           | servlet-3.0                            | Remove |
| Server Configuration                      | Add           |             |                                        |        |
| ▷ 기능 관리자 ▷ HTTP 엔드포인트                     | Remove        |             |                                        |        |
|                                           | Up            | Er          | nables: n/a                            |        |
|                                           | Down          | Er          | nabled by: n/a                         |        |

#### WebSphere, software

| <b>⊜</b> ≺s | erver descriptio                                                                                                    | on="new server">                                                                       |  |
|-------------|----------------------------------------------------------------------------------------------------|----------------------------------------------------------------------------------------|--|
|             | Enable fe</th <th>atures&gt;</th> <th></th>                                                                                                    | atures>                                                                                |  |
| 0           | <pre>kfeatureManage</pre>                                                                                                    | er>                                                                                    |  |
|             | <feature><br/><feature><br/><td><pre>isp-2.2</pre></td></feature> servlet-3.0</feature> ger>                                                        | <pre>isp-2.2</pre>                                                                     |  |
|             | <httpendpoint< td=""><td>id="defaultHttpEndpoint"<br/>host="localhost"<br/>httpPort="9080"<br/>httpsPort="9443" /&gt;</td><td></td></httpendpoint<> | id="defaultHttpEndpoint"<br>host="localhost"<br>httpPort="9080"<br>httpsPort="9443" /> |  |

4. Server 쪽의 설정을 끝내고, Project Explorer 메뉴에서 Servlet 샘플 어플리케이션을 만들기 위하여 마 우스 오른쪽 클릭을 진행한 후 New > Dynamic Web Project를 선택합니다

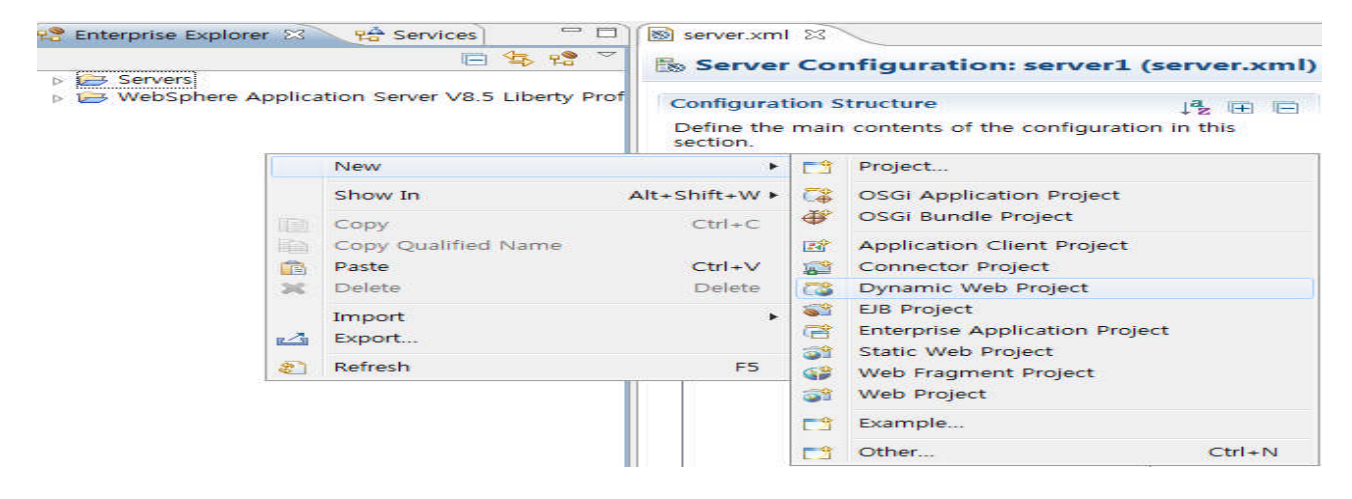

5. 프로젝트 이름에 TestServletWAR 를 입력하고 Target runtime을 IBM WAS V8.5 Liberty Profile로 선택 합니다.

| 😹 New Dynamic Web Project                                                                                                    |                    |
|----------------------------------------------------------------------------------------------------|--------------------|
| Dynamic Web Project                                                                                                    |                    |
| Create a standalone Dynamic Web project or add it to a new or existing Enterprise Appl                                                                                    | ication.           |
| Project name: TestServletWAR                                                                                                    |                    |
| Project location                                                                                                    |                    |
| Location C:#Users#juwlee#workspace4#TestServletWAR                                                                                                    | Browse             |
| Target runtime                                                                                                    |                    |
| WebSphere Application Server V8.5 Liberty Profile +                                                                                                    | New <u>Runtime</u> |
| Dynamic web module version                                                                                                    | 100                |
| 3.0                                                                                                    | -                  |
| Configuration                                                                                                    |                    |
| Default Configuration for WebSphere Application Server V8.5 Liberty Profile                                                                                               | Modify             |
| A good starting point for working with WebSphere Application Server V8.5 Liberty Pro<br>Additional facets can later be installed to add new functionality to the project. | file runtime.      |
| EAR membership                                                                                                    |                    |
| EAR project name: TestServletWAREAR                                                                                                    | New Project        |
| Working sets                                                                                                    |                    |
| Working sets:                                                                                                    | Sglect             |
|                                                                                                    |                    |
|                                                                                                    |                    |
| ? ≤ Back Next > Einish                                                                                                    | Cancel             |

6. 해당 프로젝트가 왼쪽 탭에 추가된 것을 확인하고, 실제 Servlet을 만들기 위해서 Servlet에서 마우스 오른쪽 클릭을 수행하여 New > Servlet을 선택합니다.

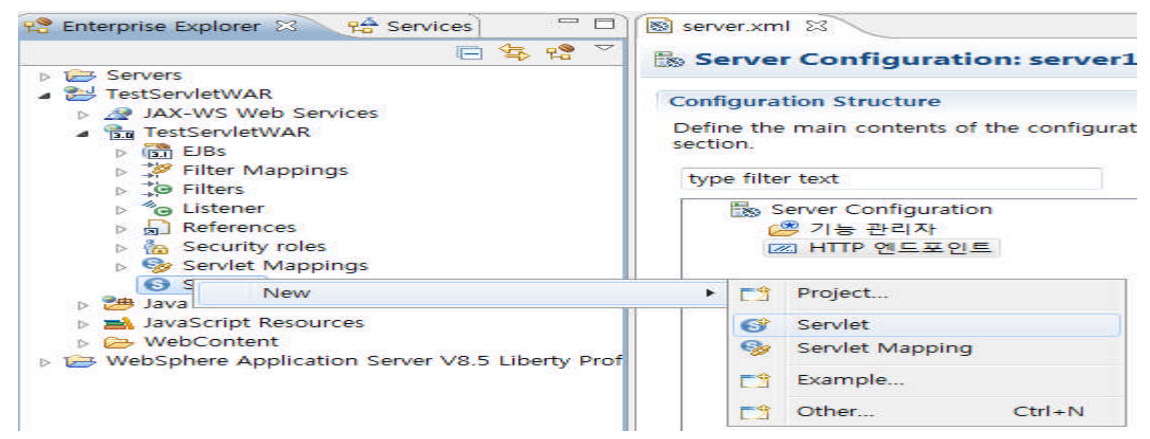

7. Servlet을 생성하기 위해서 class name과 java package 이름을 입력하고 Finish를 클릭합니다.

| 💽 Create Servle                   | et 🛛                           | • •             |
|-----------------------------------|--------------------------------|-----------------|
| Create Servlet<br>Specify class f | t<br>ile destination.          | S               |
| <u>P</u> roject:                  | TestServletWAR -               | ]               |
| Source fol <u>d</u> er:           | ₩TestServletWAR₩src            | Br <u>o</u> wse |
| Java pac <u>k</u> age:            | com.ibm.juwlee.servlet         | Bro <u>w</u> se |
| Class na <u>m</u> e:              | TestServlet                    | ]               |
| Superclass:                       | javax.servlet.http.HttpServlet | Brows <u>e</u>  |
| 🕅 <u>U</u> se an exist            | ing Servlet class or JSP       |                 |
| Class na <u>m</u> e:              | TestServlet                    | Bro <u>w</u> se |
| (?)                               | < Back Next > Finish           | Cancel          |
|                                   | - Fack Treve Tunin             | cancer          |

8. eclipse 에서 자동으로 생성된 servlet 템플릿에서 간단한 화면 출력을 하기 위하여 doGet() 메소드에 하단의 내용을 추가합니다.

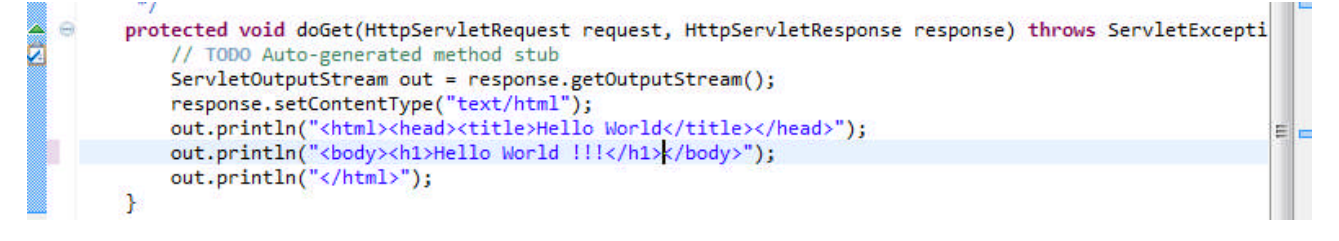

9. 이제 만들어진 TestServletWAR 패키지를 IBM WAS V8.5 Liberty Profile 에 배포하기 위하여, 해당 서 버를 선택하고 마우스 오른쪽 클릭을 수행한 후 Add and Remove 메뉴를 선택합니다.

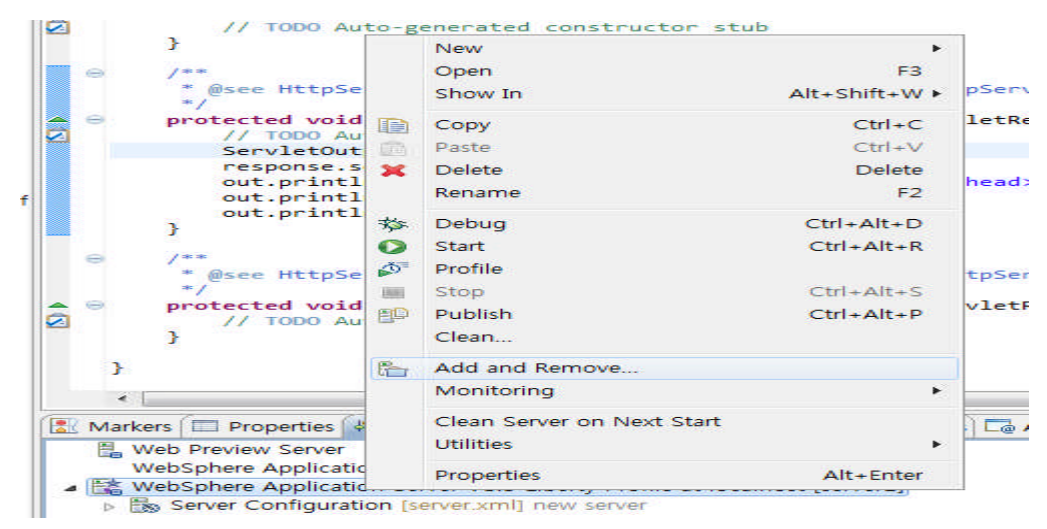

10.왼편에 있는 TestServletWAR를 선택하고 Add 버튼을 클릭하여 오른쪽으로 이동된 것을 확인하고 Finish를 클릭하여 배포를 종료합니다. 이렇게 하면 Servlet을 테스트하기 위한 모든 준비가 완료되었 습니다.

| Move resources to the r  | ight to configure them on the serve<br><u>C</u> u | r<br>onfigured:  |
|--------------------------|---------------------------------------------------|------------------|
|                          | Add ><br>< Remove<br>< Remove All                 | ि TestServlet₩AR |
| If server is started, pu | blish changes immediately                         |                  |

### 4) Servlet Sample 테스트

1. 지금까지 만든 Servlet Sample을 테스트하기 위하여 하단의 servers 탭에서 IBM WAS V8.5 Liberty Profile을 선택하고, 마우스 오른쪽 클릭 후 Start 버튼을 클릭하여 해당 서버를 시작시킵니다.

| // TODO Auto-generate                                             | d co    | onstructor stub                         |                          |                                                |
|-------------------------------------------------------------------|---------|-----------------------------------------|--------------------------|------------------------------------------------|
| J.                                                                |         | New                                     | •                        |                                                |
| ⊖ /**                                                             |         | Open                                    | F3                       |                                                |
| <pre>* @see HttpServlet#doGe<br/>*/</pre>                         |         | Show In                                 | Alt+Shift+W ►            | sponse response)                               |
| protected void doGet(Http                                         |         | Сору                                    | Ctrl+C                   | e response) throws Servle                      |
| ServletOutputStream                                               |         | Paste                                   | Ctrl+V                   |                                                |
| response.setContentT                                              | ×       | Delete                                  | Delete                   |                                                |
| out.println(" <html>&lt;(<br/>out.println("<body>He</body></html> |         | Rename                                  | F2                       |                                                |
| out.println("                                                     | **      | Debug                                   | Ctrl+Alt+D               |                                                |
| ,                                                                 | 0       | Start                                   | Ctrl+Alt+R               |                                                |
| <pre></pre>                                                       | ¢"<br>■ | Profile<br>Stop<br>Publish<br>Clean     | Ctrl+Alt+S<br>Ctrl+Alt+P | esponse response)<br>se response) throws Servl |
| }                                                                 | e.      | Add and Remove<br>Monitoring            |                          |                                                |
| Markers Droperties 🖧 Servers 🔀                                    |         | Clean Server on Next Start<br>Utilities |                          | ions 🖾 Console                                 |
| WebSphere Application Server v8.0                                 |         | Properties                              | Alt+Enter                |                                                |
| WebSphere Application Server V8.5                                 | LINC    | rty i tome at locamost (servers)        | IJ                       |                                                |
| TestServletWAR<br>Server Configuration [server.xml]               | ] nev   | v server                                | 2)                       |                                                |

2. IBM WAS V8.5 서버가 순식간에 시작되는 것을 Console에서 확인할 수 있습니다.

| 🔝 Markers                                                   | 🗇 Properties 🆓 Servers 🙀 Data Source Explorer 🔂 Snippets 🗔 Annotations 🖃 Console 🛛                                                                                                    |       | ×     | 2    |    | 6 |
|-------------------------------------------------------------|----------------------------------------------------------------------------------------------------|-------|-------|------|----|---|
| WebSphere                                                   | Application Server V8.5 Liberty Profile [server1] (6월 25, 2012 8:49:54 오전)                                                                                                    |       |       |      |    |   |
| IBM J9 VM<br>[AUDIT<br>[AUDIT<br>[AUDIT<br>[AUDIT<br>[AUDIT | 1, 버젼 pwa64forks-20120419_01 (SR1+IV19490+IV19661) (ko_KR)에써 server1 실험(wlp-1.0.0.20120428-1251/websphere<br>] CWWKE0001I: server1 써버가 실험되었습니다.<br>] CWWKZ0058I: 애플리케이션에 대해 dropins을(목) 모니브하는 플입니다.<br>] CWWKT0016I: 웹 애플리케이션 사를 가능(default_host): <u>http://localhost:9080/TestServletWAR/*</u><br>] CWWKZ0001I: 2.126술 후에 애플리케이션 TestServletWAR이(가) 시작됩니다.<br>] CWWKZ0001I: server1 써버가 소마리 플러워질 실험할 준비가 되었습니다. | -kerr | nel_: | 1.0. | 9) |   |

3. 이제 미리 만들어 둔 Servlet Sample을 테스트 하기 위하여 왼쪽 탭에서 해당 클래스를 선택하고, 마우스 오른쪽 버튼을 클릭한 후 Run As > Run on Server를 선택합니다.

| JAX-WS Web Services | -           |                                                                                                    | 538                                                                             | -                                         | 1-+ ()                                                                                                    |
|---------------------|-------------|----------------------------------------------------------------------------------------------------|---------------------------------------------------------------------------------|-------------------------------------------|----------------------------------------------------------------------------------------------------|
| <ul> <li></li></ul> |             | New<br>Open Type Hierarchy<br>Show In<br>Open<br>Open With                                                | F4<br>Alt+Shift+W ►<br>F3                                                       | cc                                        | let()<br>onstructor stub                                                                                                    |
|                     |             | Copy<br>Copy Qualified Name<br>Paste<br>Delete<br>Remove from Context<br>Build Path<br>Source<br>Refactor | Ctrl+C<br>Ctrl+V<br>Delete<br>Ctrl+Alt+Shift+Down<br>Alt+Shift+S<br>Alt+Shift+T | erv<br>me<br>t =<br>e('<br>ad)<br>lo<br>; | <pre>tyletRequest request, httpservletResponse res vletRequest request, httpServletResponse response thod stub = response.getOutputStream(); 'text/html"); vtitle&gt;Hello World"); World !!!"); </pre> |
|                     | 2<br>2<br>8 | Import<br>Export<br>Refresh<br>References<br>Declarations                                                 | F5                                                                              | Ser                                       | rvletRequest request, HttpServletResponse respons                                                                                                    |
|                     |             | Run As<br>Debug As<br>Profile As                                                                          | \$<br>}                                                                         |                                           | 1 Run on Server Alt+Shift+X, R<br>2 Run on Mobile Browser Simulator                                                                                                    |
|                     |             | Validate                                                                                                  |                                                                                 | -                                         | Run Configurations                                                                                                    |

#### WebSphere. software

4. Servlet Sample을 구동하기 위한 서버 선택 화면이 나오면 WebSphere Application Server V8.5 Liberty Profile을 선택합니다. 이 때, 'Always use this server when running this project'를 체크해 두면 다음부터 해당 창은 더 이상 나오지 않고 무조건 해당 WAS로 실행됩니다.

| 💽 Run On Server                                       | - •    |
|-------------------------------------------------------|--------|
| Run On Server                                         |        |
| Select which server to use                            |        |
| How do you want to select the server?                 |        |
| Ochoose an existing server                            |        |
| Manually define a new server                          |        |
| Select the server that you want to use:               |        |
| type filter text                                      |        |
| Server                                                | State  |
| ≥ 127.0.0.1                                           |        |
| 🗁 localhost                                           |        |
|                                                       |        |
| Lightweight profile for WebSphere Application Server. |        |
| Always use this server when running this project      |        |
| < Back Next > Einish                                  | Cancel |

5. 화면에 하단과 같이 정상적으로 'Hello World !!!'가 나오면 Servlet Sample 테스트에 성공하신 것입니다.

| 🔊 server.xml | 🚺 TestServlet.java     | Hello World 😂              | C. |
|--------------|------------------------|----------------------------|----|
| 4 4 🔳 🖑      | http://localhost:9080/ | TestServletWAR/TestServlet |    |

# Hello World !!!

6. 지금 실행된 Servlet인 TestServle.java 파일을 열어서 약간의 수정을 하고 저장 버튼을 클릭합니다.

| Θ | pro | <pre>otected void doGet(HttpServletRequest request, HttpServletResponse response) throws ServletExcepti // TODO Auto-generated method stub</pre> |    |  |
|---|-----|----------------------------------------------------------------------------------------------------|----|--|
|   |     | ServletOutputStream out = response.getOutputStream();                                                                                            |    |  |
|   |     | response.setContentType("text/html");                                                                                                    |    |  |
|   |     | <pre>out.println("<html><head><title>Hello World</title></head>");</html></pre>                                                                  | =  |  |
|   |     | out.println(" <body><h1>Hello World 2!!!</h1></body> ");                                                                                         | 20 |  |
|   | 0   | <pre>out.println("");</pre>                                                                                                    |    |  |
|   | }   |                                                                                                    |    |  |

7. 자동 빌드기능을 꺼둔 경우에는 하단과 같이 Project > Build All 메뉴를 클릭하면 애플리케이션 빌드 가 수행됩니다.

| Eile Edit Navigate Search                                                                                                    | Proj     | ect <u>Bun W</u> indow <u>H</u> el                                 | p      |                                         |  |  |  |
|----------------------------------------------------------------------------------------------------|----------|--------------------------------------------------------------------|--------|-----------------------------------------|--|--|--|
| Enterprise E SS \ 92 Serv                                                                                                    |          | Open Project<br>Close Project                                      |        | Servlet.iava                            |  |  |  |
|                                                                                                    | 010      | Build All                                                          | Ctrl+B | calhost:9080/TestServletWAR/TestServlet |  |  |  |
| <ul> <li>TestServletWAR</li> <li>JAX-WS Web Service</li> <li>TestServletWAR</li> <li>Java Resources</li> <li>Service</li> </ul> |          | Build Project<br>Build Working Set<br>Clean<br>Build Automatically |        | orld 3!!!                               |  |  |  |
| com.lbm.juw     J TestServie                                                                                                    | <u>e</u> | Generate Javadoc<br>Properties                                     |        |                                         |  |  |  |

8. 다시 한 번 Servlet 페이지를 수행하면 해당 WAS의 재시작 없이도 변경사항이 하단과 같이 반영된 것을 확인할 수 있습니다.

| server.xml | TestServlet.java 🚱 Hello World 🛛                 | - 8   |
|------------|--------------------------------------------------|-------|
| 44         | http://localhost:9080/TestServletWAR/TestServlet | - 🕨 🔁 |
| Hello      | World 2!!!                                       | *     |

#### Tip #1

만약 Windows 7 한글 환경에서 애플리케이션 변경에 따른 재배포 작업하시는 중에 하단과 같이 Publishing to WebSphere 부분에서 100%에 도달했음에도 불구하고 멈추어 있는 것과 같은 현상이 발생 한다면

| 🖹 Markers                                                                             | 🗇 Properties 🖗 Servers 🎬 Data Source Explorer 🔂 Snippets 🗔 Annotations 🖳 Cons             | ole 🛛 🕞 Progre | ess          |         | × 🔌 📴 🗗 🛃 🛨 🗐 🔻 🗎                 |  |
|---------------------------------------------------------------------------------------|-------------------------------------------------------------------------------------------|----------------|--------------|---------|-----------------------------------|--|
| WebSphere Application Server V8.5 Liberty Profile [server2] (6월 30, 2012 11:31:03 오후) |                                                                                           |                |              |         |                                   |  |
| [AUDIT                                                                                | ] CWWKT0017I: 웹 애플리케미션 제거됨(default_host): http://localhost                                | :9080/TestServ | letWAR/*     |         |                                   |  |
| [INFO                                                                                 | ] SRVE9995I: TestServletWAR 애플리케이션이 웹 컨테이너에서 제거되었습니C                                      | ŀ.             |              |         |                                   |  |
| [AUDIT                                                                                | ] CWWKZ0009I: TestServletWAR 애플리케이션이 중지되었습니다.                                             |                |              |         |                                   |  |
| [INFO                                                                                 | ] CWWKZ0018I: 애플리케이션 TestServletWAR을(를) 시작하는 중입니다.                                        |                |              |         |                                   |  |
| [INFO                                                                                 | ] SRVE0169I: 웹 모듈 로드 중: TestServletWAR.                                                   |                |              |         |                                   |  |
| [INFO                                                                                 | [INFO ] SRVE0250I: 웹 모듈 TestServletWARD((가) default host에 바인드되었습니다.                       |                |              |         |                                   |  |
| [AUDIT                                                                                | [AUDIT ] CWWKT0016I: 웹 애플리케이션 사용 가능(default host): http://localhost:9080/TestServletWAR/* |                |              |         |                                   |  |
| [INFO                                                                                 | [INFO ] SRVE9998I: TestServletWAR 애플리케이션이 웹 컨테이너에 추가되었습니다.                                |                |              |         |                                   |  |
| [AUDIT                                                                                | [AUDIT ] CWWKZ0003I: 0.1초 후에 애플리케이션 TestServletWAR이(가) 업데이트됩니다.                           |                |              |         |                                   |  |
|                                                                                       |                                                                                           |                |              |         |                                   |  |
| 4                                                                                     |                                                                                           |                |              |         |                                   |  |
|                                                                                       |                                                                                           | Writable       | Smart Insert | 34 : 45 | Publishing to WebSpherest: (100%) |  |

해당 부분을 클릭해서 Progress 부분을 확인하고 Publishing to WebSphere 항목의 정지 버튼을 클릭하 여 해당 작업을 중지시키면 정상적으로 반영이 완료됩니다.

| 😰 Markers 💷 Properties 🗱 Servers 🎬 Data Source Explorer 脑 Snippets 🗔 Annotations 🖾 Console 🖙 Progress 🖾            | 🙀 🗸 🗖 🗖     |
|----------------------------------------------------------------------------------------------------|-------------|
| Publishing to WebSphere Application Server V8.5 Liberty Profile at localhost                                       |             |
| Vulishing: restservietwak Validating WebSphere Application Server V8.5 Liberty Profile                             |             |
| WebSphere Application Server V8.5 Liberty Profile/servers/server.2/server.xml<br>Updating services state (Waiting) |             |
|                                                                                                    |             |
| Publiching to WahSphare                                                                                            | et : (100%) |

또한, 다른 대안으로 Liberty 설치 위치₩bin 디렉토리에 가보면 server를 수행하기 위해 사용되는 server.bat 파일이 있습니다.

| C:#IBM#WebSphere85#App | Server#wlp#bin      |               |               |      |
|------------------------|---------------------|---------------|---------------|------|
| 구성 👻 💼 열기 인쇄 새 폴더      | 1                   |               |               |      |
| 拴 즐겨찾기                 | 이름                  | 수정한 날짜        | 유형            | 크기   |
| 🚺 다운로드                 | tools               | 2012-09-15 오전 | 파일 쫄더         |      |
| 🔜 바탕 화면                | securityUtility     | 2012-04-28 오후 | 파일            | 4KB  |
| 🗐 최근 위치                | securityUtility.bat | 2012-04-28 오후 | Windows 배치 파일 | 2KB  |
|                        | server              | 2012-04-28 오후 | 파일            | 23KB |
| 詞 라이브러리                | server.bat          | 2012-09-19 오후 | Windows 배치 파일 | 18KB |
| ☑ 문서 ■ 비디오             | Server_old.bat      | 2012-04-28 오후 | Windows 배치 파일 | 18KB |

해당 파일을 편집모드로 열어서 110 번째 라인에서 옵션을("-Duser.language=en") 추가하여 하단과 같이 WAS 구동시 언어를 영어로 변경해 주시면 로그가 영어로 나오긴 하지만 해당 문제를 해결할 수 있습니 다.

set JAVA\_PARAMS\_QUOTED=!JVM\_ARGS! "-Duser.language=en" "%JAVA\_AGENT%" -jar "%WLP\_INSTALL\_DIR%#lib#ws-launch.jar"

| 🔟 server.bat - 메모장                                                                                                    | - • ×      |
|----------------------------------------------------------------------------------------------------|------------|
| 파일(F) 편집(E) 서식(O) 보기(V) 도움말(H)                                                                                                    |            |
| <pre>) else if "%SERVER_NAME%" == "" (    set SERVER_NAME=defaultServer    shift &amp; call:shiftVar PARAMS_QUOTED ) else if "%SERVER_NAME:~0,1%" == "-" (    set SERVER_NAME=defaultServer ) else (    shift &amp; call:shiftVar PARAMS_QUOTED )</pre>         | •          |
| <pre>@REM Set JAVA_PARAMS_QUOTED. set JAVA_AGENT=-javaagent:!wLP_INSTALL_DIR!\lib\bootstrap-agent.jar if defined wLP_SKIP_BOOTSTRAP_AGENT set JAVA_AGENT= set JAVA_PARAMS_QUOTED=!JVM_ARGS! "-DUSER.language=en"] "%JAVA_AGENT%" -jar "%wLP_INSTALL_DIR%\</pre> | ,lib\ws-la |
| set RC=255                                                                                                    | 100        |
| <pre>@REM process the selected option if "help" == "%ACTION%" (     call:help     ) else if "help:usage" == "%ACTION%" (</pre>                                                                                                    |            |

#### Appendix #1 – IBM WAS v8.5 Liberty Profile 설치하기

 IBM WAS V8.5 의 이미지를 풀면 하단과 같이 WLP 폴더에 IBM WAS v8.5 Liberty Profile jar 파일이 들어 있는 것을 확인할 수 있습니다. 또는, 하단의 developerworks 사이트에서 무료로 다운로드 받을 수 있습니다.

https://www.ibm.com/developerworks/mydeveloperworks/blogs/wasdev/entry/download\_wlp?lang=en

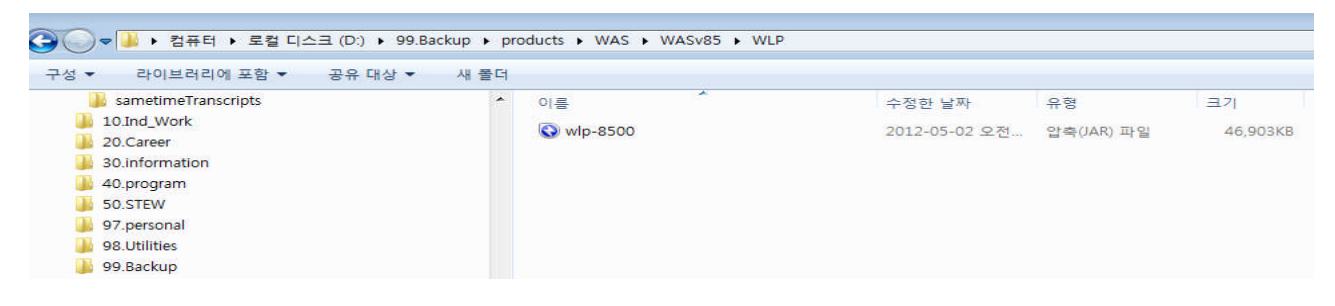

 이를 원하는 폴더에 위치시킨 후에 "java -jar wlp-8500.jar" 명령을 수행하면 IBM WAS V8.5 Liberty Profile에 대한 설치가 하단과 같이 완료됩니다.

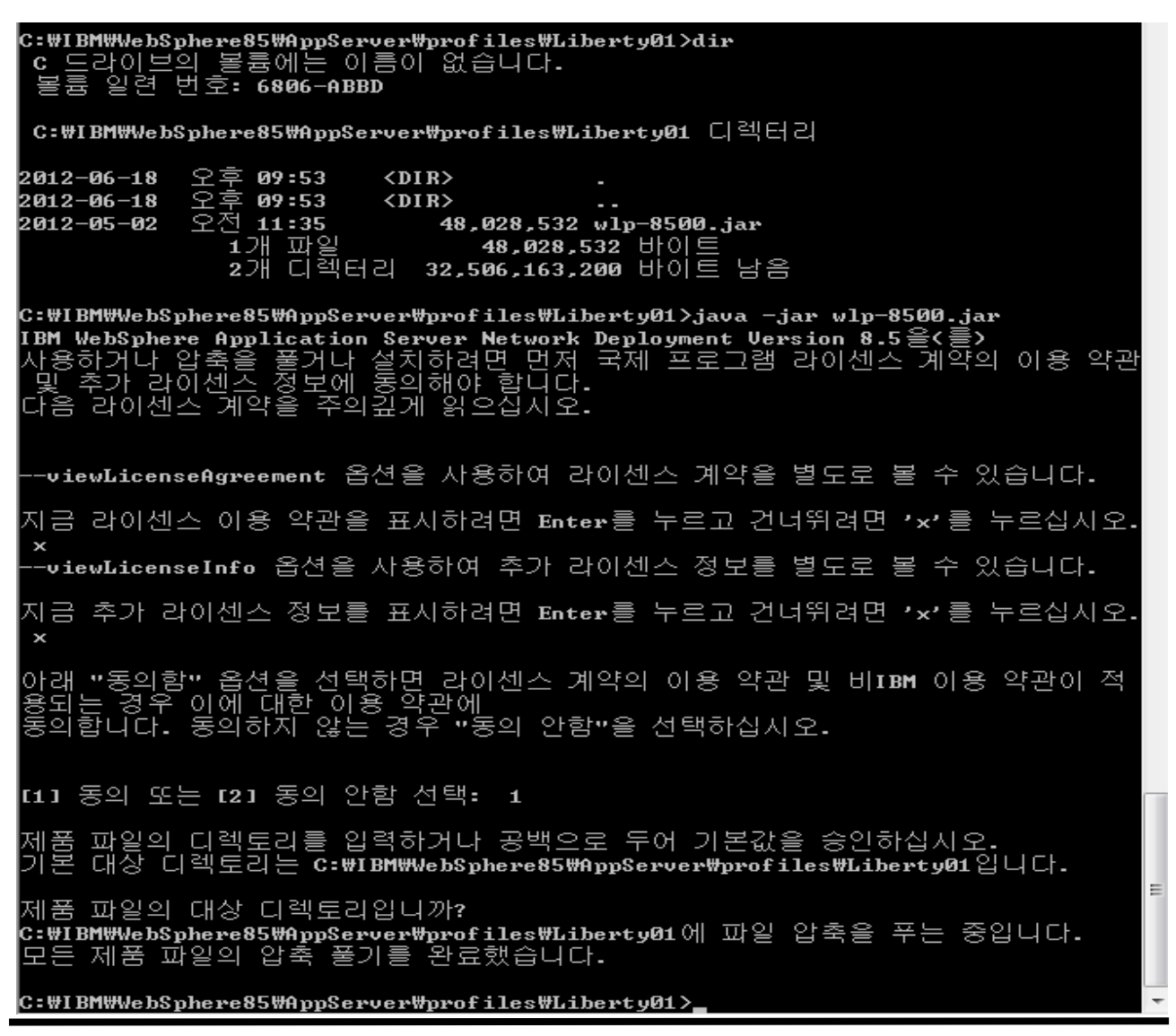

#### WebSphere. software

 설치가 완료되면 하단과 같이 wlp 폴더의 세부 디렉토리가 풀린 것을 확인할 수 있습니다. 이게 IBM WAS v8.5 Liberty Profile 의 설치의 전부입니다.

| 중 🔵 ♥ 📕 🕨 컴퓨터 🕨 로컬 디스크 (C:) 🕨 | IBM 🕨 WebSphe | re85 🕨 AppServer 🕨 profiles 🕨 L | iberty01 ▶ wlp ▶ |        |      |
|-------------------------------|---------------|---------------------------------|------------------|--------|------|
| 구성 ▼ 라이브러리에 포함 ▼ 공유 대         | 상 ▼ 새 폴더      |                                 |                  |        |      |
| WebSphere8                    | *             | 이름                              | 수정한 날짜           | 유형     | 크기   |
| webspheress                   |               | 🌗 bin                           | 2012-06-18 오후    | 파일 폴더  |      |
| AppServer                     |               | 퉬 clients                       | 2012-06-18 오후    | 파일 폴더  |      |
| WVE70                         |               | 🔒 dev                           | 2012-06-18 오후    | 파일 폴더  |      |
| WXS71                         |               | lafiles                         | 2012-06-18 오후    | 파일 폴더  |      |
| Jintel Intel                  |               | 🔒 lib                           | 2012-06-18 오후    | 파일 폴더  |      |
| JISA ISA                      |               | templates                       | 2012-06-18 오후    | 파일 폴더  |      |
| Java 📗                        |               | usr usr                         | 2012-06-18 오후    | 파일 폴더  |      |
| 🎍 Kings                       |               |                                 | 2012-06-18 오喜    | TXT 파잌 | 1KB  |
| 🌽 kktools 🌇 kl01319a          | E             | README                          | 2012-06-18 오후    | TXT 파일 | 11KB |

4. 방금 설치한 IBM WAS v8.5 Liberty Profile의 bin 디렉토리에서 "server create server1" 명령을 수행하 면 server1이 생성됩니다. 이게 IBM WAS V8.5 Liberty Profile의 서버 생성의 전부입니다.

```
C:#IBM#WebSphere85#AppServer#profiles#Liberty01#wlp#bin>server -help
사용법: server 조치 serverName [옵션]
   serverName
      서버의 로컬에서 고유한 이름. 이름을
ASCII 영숫자 문자(A - Z, a - z, 0 - 9), 밑줄(_), 대시(-) 및
마침표(.)를 사용하여 구성할 수 있습니다.
조치:
   create
      지정된 서버가 없으면 새 서버를 작성합니다.
   dump
       진단 정보를 서버에서 아카이브로 덤프합니다.
   package
      서버를 아카이브에 패키징합니다.
   start
       이름 지정된 서버를 시작합니다.
   status
       이름 지정된 서버의 상태를 검사합니다.
   stop
      이름 지정된 서버의 실행 중 인스턴스를 중지합니다.
   version
       서버 버전 정보를 표시하고 종료합니다.
C:#IBM#WebSphere85#AppServer#profiles#Liberty01#wlp#bin>server create server1
server1 서버가 작성되었습니다.
C:#IBM#WebSphere85#AppServer#profiles#Liberty01#wlp#bin>
```

## 5) 결론

이번 강좌에서는 IBM WAS V8.5 Liberty profile과 이를 위한 Eclipse plug-in인 WDT 를 같이 살펴보고, Servelt 샘플 페이지의 작성 및 테스트를 진행해 보았습니다.

설치 및 테스트를 해보면서 아시겠지만 기존의 IBM WAS하고는 약간의 다른 개념으로 개발자에 접근하 고 있으며, 개발자 입장에서 아주 빠르고 편리하게 개발 및 테스트를 진행할 수 있습니다. 특히 관리 콘 솔을 통한 작업이 없으므로 불편한 점도 있지만 하나의 server.xml을 통해서만 작업하므로, 설정의 직관 성과 개발시의 편리함은 더 뛰어납니다.

많은 사용 부탁드립니다.